|                                                                                                    | Safety Instructions                                                                                                    | Disclaimer                                                                                                    | Connection Diagram                                                                                                    |
|----------------------------------------------------------------------------------------------------|----------------------------------------------------------------------------------------------------|----------------------------------------------------------------------------------------------------|----------------------------------------------------------------------------------------------------|
| QUICK START GUIDE<br>AX1800 USB3.0 Wireless Adapter<br>WS-WN690X1                                                                                                    | <ul> <li>Keep this quick start guide for future reference.</li> <li>Keep this equipment away from humidity.</li> <li>If any of the following situation arises, get the device checked by a service technician.</li> <li>The equipment has been exposed to moisture.</li> <li>The equipment has been dropped and damaged.</li> <li>The equipment has obvious sign of breakage.</li> <li>The equipment has not been working well or you cannot get it work according to QUICK START GUIDE.</li> <li><b>Copyright Statement</b></li> <li>No part of this publication may be reproduced in any form by any means without the prior written permission</li> <li>Regardless of any direct acknowledgement elsewhere in the body of this document, our company hereby acknowledges that all trademarks, registered trademarks, service marks, and other protected names and/or symbols contained in this manual and other related documents are the property of their respective holders</li> <li><b>Basic Info In the Box1 ×</b></li> <li>AX1800 USB3.0 Dock</li> <li>1 × Quick Start Guide</li> <li><b>System Requirements</b></li> <li>At least one USB3.0 pot</li> <li>Windows 10/11</li> </ul>                                                                                                    | <text><section-header><section-header><section-header><section-header><section-header><section-header><section-header><section-header><section-header><section-header><section-header><section-header><section-header><section-header><section-header><text></text></section-header></section-header></section-header></section-header></section-header></section-header></section-header></section-header></section-header></section-header></section-header></section-header></section-header></section-header></section-header></text> | <text><image/><image/><image/><section-header></section-header></text>                                                                                                    |
| LED Description         Blink in blue       Has connected/is connecting to the WI-FI         Off       Disconnected to the WI-Fi         Off       Disconnected to the WI-Fi         Off       Disconnected to the WI-Fi         Ontreer Installation       NOTE: Please download the driver from the website on the Driver Link Card if your computer system requires. http://dl.iqs.link/WL-WN690X1-B         Step 1: Find the Wireless LAN Driver Zip.       Step 2: Click to launch the execution file "Setup.exe", then do as per the on-screen instructions.         Image: Step 1: Step 2: Click to launch the execution file "Setup.exe", then do as per the on-screen instructions.       Image: Step 1: Step 2: Click to launch the execution file "Setup.exe", then do as per the on-screen instructions.         Image: Step 3: Affect the process was automatically installed places       Image: Step 3: Affect the process was automatically installed places | Realtek USB Wireless LAN Driver         Image: Statistical Witered Complete         Image: Statistical Witered Computer         Image: Statistical Witered Computer | Windows 10   Windows 10 Windows 11 Windows 11 Windows 11 Windows 11                                                                                                    | FCC Warning<br>This device complies with part 15 of the FCC Rules. Operation is<br>subject to the following two conditions: (1) This device may not<br>cause<br>harmful interference, and (2) this device must accept any<br>interference received, including interference that may cause<br>undesired operation.<br>Note: This equipment has been tested and found to comply with<br>the limits for a Class B digital device, pursuant to part 15 of the<br>FCC<br>Rules. These limits are designed to provide reasonable<br>protection against harmful interference in a residential<br>installation. This<br>equipment generates, uses and can radiate radio frequency<br>energy and, if not installed and used in accordance with the<br>instructions,<br>may cause harmful interference to radio communications.<br>However, there is no guarantee that interference will not occur in<br>a particular<br>installation. If this equipment does cause harmful interference to<br>radio or television reception, which can be determined by turning<br>the equipment off and on, the user is encouraged to try to correct<br>the interference by one or more of the following<br>measures:<br>—Reorient or relocate the receiving antenna.<br>—Increase the separation between the equipment and receiver.<br>—Connect the equipment into an outlet on a circuit different from<br>that to which the receiver is connected.<br>—Consult the dealer or an experienced radio/TV technician for<br>help.<br>Note: The Grantee is not responsible for any changes or<br>modifications not expressly anorowed by the party responsible |
| select "Yes, I want to restart my computer now",<br>and then click on "Finish".                                                                                                    | the Wi-Fi password. After successful connection, the                                                                                                    | NOTE:<br>Firstly you need to find the right WLAN name of your new                                                                                                    | for compliance. such modifications could void the user's authority to                                                                                                    |
|                                                                                                    | LED would be blue and blink quickly,                                                                                                    | wireless LAN card, then you can set it up if necessary, you can change the name in "Network Connections".                                                                                                    | operate the equipment.<br>The device has been evaluated to meet general RF exposure<br>requirement. The device can be                                                                                                    |